## **Dreambox** – Passwort vergessen

Rücksetzen auf Standard-PW "dreambox"

Im Plugin Menü unter OnlineInst. -> Zeige alle Pakete-> tuxbox-tuxcom runterladen, installieren, GUI neustarten

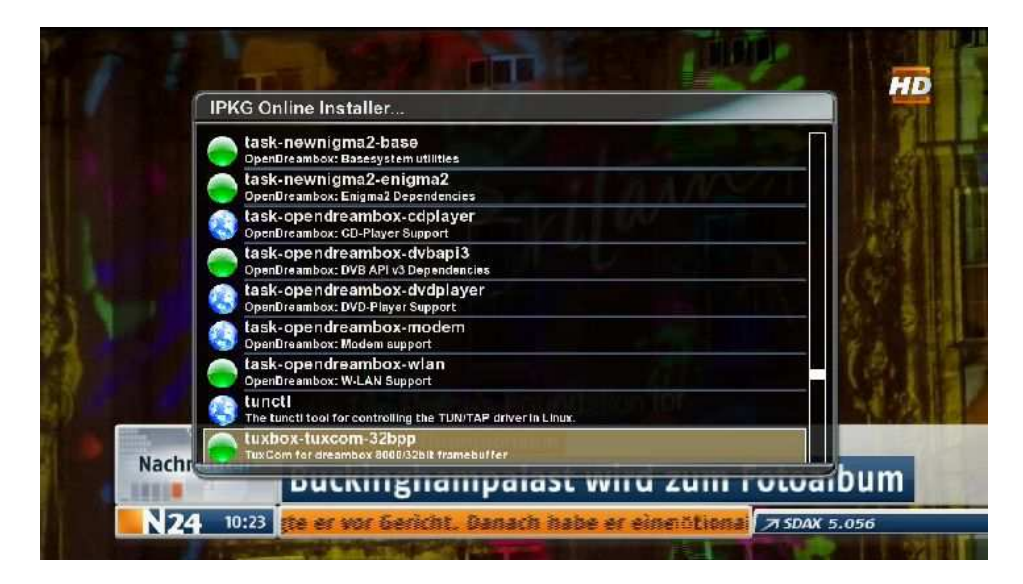

Danach findet man unter Erweiterungen den Tuxcom

Diesen öffnen und zum Ordner var navigieren

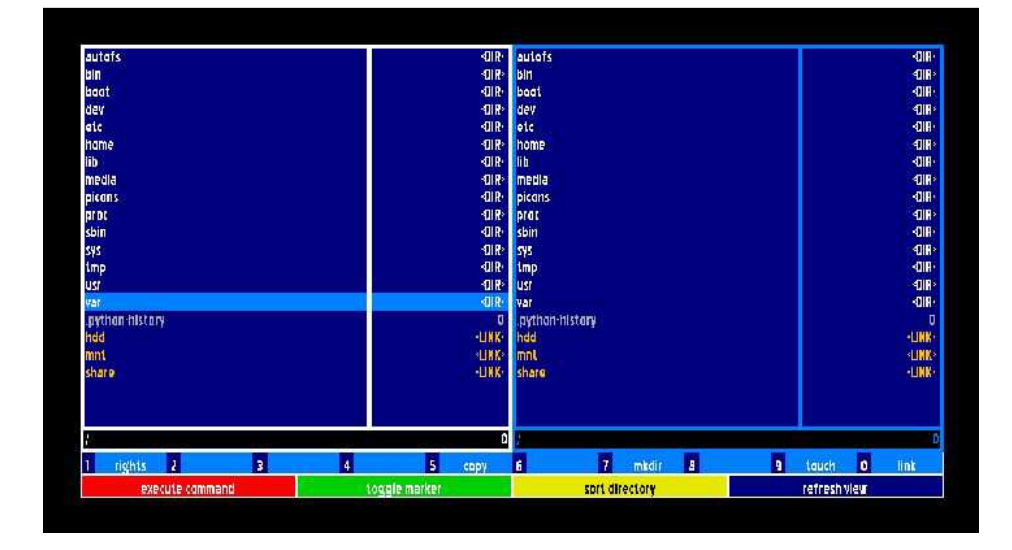

Ok-Taste und zu etc

| togg | gje marker |                      |          | sort directory                                                                                                    |                                                                                                    |                                                                                                    |                                                                                                    |                                                                                                    |                                                                                                    | refresh view                                                                                                    |                                                                                                    |                                                                               |
|------|------------|----------------------|----------|----------------------------------------------------------------------------------------------------|----------------------------------------------------------------------------------------------------|----------------------------------------------------------------------------------------------------|----------------------------------------------------------------------------------------------------|----------------------------------------------------------------------------------------------------|----------------------------------------------------------------------------------------------------|----------------------------------------------------------------------------------------------------|----------------------------------------------------------------------------------------------------|-------------------------------------------------------------------------------|
| 4    | 5          | сару                 | 6        | mave                                                                                                    | 7                                                                                                    | mkdir                                                                                                    | 8                                                                                                    | delete                                                                                                    | 9                                                                                                    | tauch                                                                                                    | 0                                                                                                    | link                                                                          |
|      |            | Ó                    | 1        |                                                                                                    |                                                                                                    |                                                                                                    |                                                                                                    |                                                                                                    |                                                                                                    |                                                                                                    |                                                                                                    | 1                                                                             |
|      |            |                      |          |                                                                                                    |                                                                                                    |                                                                                                    |                                                                                                    |                                                                                                    |                                                                                                    |                                                                                                    |                                                                                                    |                                                                               |
|      |            | -URK                 | ane      |                                                                                                    |                                                                                                    |                                                                                                    |                                                                                                    |                                                                                                    |                                                                                                    |                                                                                                    |                                                                                                    | -UIR                                                                          |
|      |            | LINK                 | mni      |                                                                                                    |                                                                                                    |                                                                                                    |                                                                                                    |                                                                                                    |                                                                                                    |                                                                                                    |                                                                                                    | LINK                                                                          |
|      |            | ЦИК                  | hdd      |                                                                                                    |                                                                                                    |                                                                                                    |                                                                                                    |                                                                                                    |                                                                                                    |                                                                                                    |                                                                                                    | LINK                                                                          |
|      |            | U                    | pyt      | nan-hista                                                                                                    | N.                                                                                                    |                                                                                                    |                                                                                                    |                                                                                                    |                                                                                                    |                                                                                                    |                                                                                                    | U                                                                             |
|      |            | -QIR-                | var      |                                                                                                    |                                                                                                    |                                                                                                    |                                                                                                    |                                                                                                    |                                                                                                    |                                                                                                    |                                                                                                    | -OIR                                                                          |
|      |            | -OIR>                | USI      |                                                                                                    |                                                                                                    |                                                                                                    |                                                                                                    |                                                                                                    |                                                                                                    |                                                                                                    |                                                                                                    | -OIR                                                                          |
|      |            | -QIR-                | tmp      | 8                                                                                                    |                                                                                                    |                                                                                                    |                                                                                                    |                                                                                                    |                                                                                                    |                                                                                                    |                                                                                                    | -OIR                                                                          |
|      |            | -OIR>                | SYS      |                                                                                                    |                                                                                                    |                                                                                                    |                                                                                                    |                                                                                                    |                                                                                                    |                                                                                                    |                                                                                                    | ÐIR                                                                           |
|      |            | -OIR:                | sbin     |                                                                                                    |                                                                                                    |                                                                                                    |                                                                                                    |                                                                                                    |                                                                                                    |                                                                                                    |                                                                                                    | -OIR                                                                          |
|      |            | -OIR>                | pro      | 1                                                                                                    |                                                                                                    |                                                                                                    |                                                                                                    |                                                                                                    |                                                                                                    |                                                                                                    |                                                                                                    | -DIR                                                                          |
|      |            | -DIR-                | Dice     | ins                                                                                                    |                                                                                                    |                                                                                                    |                                                                                                    |                                                                                                    |                                                                                                    |                                                                                                    |                                                                                                    | -OIR                                                                          |
|      |            | -CIR>                | met      | ilai                                                                                                    |                                                                                                    |                                                                                                    |                                                                                                    |                                                                                                    |                                                                                                    |                                                                                                    |                                                                                                    | DIR                                                                           |
|      |            | -OIR-                | li b     |                                                                                                    |                                                                                                    |                                                                                                    |                                                                                                    |                                                                                                    |                                                                                                    |                                                                                                    |                                                                                                    | <018                                                                          |
|      |            | -118-                | han      | 1P                                                                                                    |                                                                                                    |                                                                                                    |                                                                                                    |                                                                                                    |                                                                                                    |                                                                                                    |                                                                                                    | 40 R                                                                          |
|      |            | 4118-                | eev      |                                                                                                    |                                                                                                    |                                                                                                    |                                                                                                    |                                                                                                    |                                                                                                    |                                                                                                    |                                                                                                    | -010                                                                          |
|      |            | -01105               | Aau      |                                                                                                    |                                                                                                    |                                                                                                    |                                                                                                    |                                                                                                    |                                                                                                    |                                                                                                    |                                                                                                    | 4110                                                                          |
|      |            | -010                 | bad      | 6                                                                                                    |                                                                                                    |                                                                                                    |                                                                                                    |                                                                                                    |                                                                                                    |                                                                                                    |                                                                                                    | -uin<br>-nin                                                                  |
|      |            |                      | KIN      |                                                                                                    |                                                                                                    |                                                                                                    |                                                                                                    |                                                                                                    |                                                                                                    |                                                                                                    |                                                                                                    | -010                                                                          |
|      | 4          | 4 5<br>toggle marker | 4 5 copy | - 018- bin<br>-018- bin<br>-018- bin<br>-018- cite<br>-018- int<br>-018- int<br>-018- int<br>-018- int<br>-018- int<br>-018- sin<br>-018- sin<br>-01 | <ul> <li>CIR* bin</li> <li>CIR* boat</li> <li>CIR* boat&lt;</li></ul> | Image: Control of the second second | All R     Boat     All R     Boat     All R | GIR:     bin       GIR:     bast       GIR:     bast       GIR:     bast       GIR:     bit       GIR:     bit       GIR:     picans       GIR:     picans       GIR:     sbin       GIR:     picans       GIR:     sys       GIR:     pythan+histary       -UHK:     had       HMK:     share | Image: Control of the sector of the sector of the secto | Oir       Oir       Oir </td <td>Gir     bin       Gir     boot       Gir     boot       Gir     Gir       Gir     Gir       Gir     G</td> <td>4     5     copy     6     maye     7     mkdir     3     dalatis     9     0</td> | Gir     bin       Gir     boot       Gir     boot       Gir     Gir       Gir     Gir       Gir     G | 4     5     copy     6     maye     7     mkdir     3     dalatis     9     0 |

Ok-Taste und denn Eintrag "passwd " auswählen-><u>Achtung nicht "passwd-"!</u>

| execute command            | oggle marker    | sprt directory            | refresh view |  |  |
|----------------------------|-----------------|---------------------------|--------------|--|--|
| l rights 2 rename 3 view 4 | edit 5 copy     | 6 movo 7 mkdir 8 delata 9 | tauch O link |  |  |
|                            | 0               | /etc/                     | 70.30        |  |  |
|                            |                 | passwd                    | 90           |  |  |
|                            |                 | passwo                    | 97           |  |  |
| share                      | -LINK           | nsswitch.conf             | 46           |  |  |
| mnt                        | LINK            | mtab                      | S LINI       |  |  |
| had                        | -UNK-           | mald                      |              |  |  |
| python history             | Ũ               | modules.ald               | 16           |  |  |
| Yar                        | -CIR:           | modules                   | 16           |  |  |
| 121                        | -CIR            | localtime                 | ALM.         |  |  |
| imp                        | -CIR-           | ld.sa.conf                | 5            |  |  |
| 545                        | -OIR*           | ld so cache               | 0.65         |  |  |
| sbin                       | -dire-          | issue net                 | 1            |  |  |
| BLACK STREET               | -01R            | isen a                    |              |  |  |
| nicans                     | -dib-           | inke                      | -1.04        |  |  |
| no da                      | -018-<br>-018-  | Induter -                 | 15           |  |  |
| lih                        | -1117<br>-1110- | initiah                   | I III        |  |  |
| elt.<br>Hama               | -QUR'           | inage farsion             | 1.46         |  |  |
|                            | -118-           | III SIIS                  |              |  |  |
| Beat                       | ALI R'          | nosiname                  |              |  |  |
|                            | 41 K2           | nost.com                  | <i>iii</i>   |  |  |
| autors                     | Suite           | Blanb.                    | 3            |  |  |

und mit der Taste "8" löschen

| execute command |        |   |     |   | toggie m | sarker |                   |         | sort directory |   |       |   |        |   | refresh | refresh view |             |  |
|-----------------|--------|---|-----|---|----------|--------|-------------------|---------|----------------|---|-------|---|--------|---|---------|--------------|-------------|--|
| rights 2        | rename | 3 | New | 4 | pdit     | 5      | серу              | 6       | mave           | 7 | mkdir | 8 | delete | 9 | tauch   | 0            | link        |  |
|                 | _      |   |     |   |          |        | ρ                 | /war/e  | ete;           |   |       | - |        |   |         |              | 70.30       |  |
|                 |        |   |     |   |          |        |                   | videa   | made           |   |       |   |        |   |         |              | E           |  |
|                 |        |   |     |   |          |        |                   | versit  | n              |   |       |   |        |   |         |              | E           |  |
| share           |        |   |     |   |          |        | -UNK              | var.te  | r.gz           |   |       |   |        |   |         |              | 475         |  |
| nnt             |        |   |     |   |          |        | LINK              | timez   | onexml         |   |       |   |        |   |         |              | <b>SUNK</b> |  |
| 1dd             |        |   |     |   |          |        | LINK              | terre   | strial.xml     |   |       |   |        |   |         |              | -LINK       |  |
| nythan history  |        |   |     |   |          |        | đ                 | syslog  | conf           |   |       |   |        |   |         |              | 497         |  |
| /ar             |        |   |     |   | 64       | 4      | -UIR-             | SVSEU   | cant           |   |       |   |        |   |         |              | 1           |  |
| 141             |        |   |     |   |          |        | OK                | -       | Cancel         |   |       |   |        |   |         |              | 6 45        |  |
| 593<br>1000     |        |   |     |   |          |        | Delete            | passivd | 13             |   |       |   |        |   |         |              |             |  |
| soin            |        |   |     |   |          |        | ALL R             | Selait  | 85             |   |       |   |        |   |         |              | 11.57       |  |
| ar DC           |        |   |     |   |          |        | -OIR>             | SCSI_I  | d.canflg       |   |       |   |        |   |         |              | 666         |  |
| aicans          |        |   |     |   |          |        | -QIR-             | saupe   | later.xml      |   |       |   |        |   |         |              | 7.83        |  |
| nedla           |        |   |     |   |          |        | -OIR              | satell  | itesxml        |   |       |   |        |   |         |              | UNK         |  |
| 1D              |        |   |     |   |          |        | -OIR-             | rpc     |                |   |       |   |        |   |         |              | 887         |  |
| 1ame            |        |   |     |   |          |        | -OIR*             | resolu  | .conf          |   |       |   |        |   |         |              | 24          |  |
| aic             |        |   |     |   |          |        | -OIR-             | prata   | cais           |   |       |   |        |   |         |              | 2.478       |  |
| jev             |        |   |     |   |          |        | -OIR <sup>,</sup> | prafil  | e              |   |       |   |        |   |         |              | 745         |  |
| aaat            |        |   |     |   |          |        | -OIR-             | plugi   | is.ml          |   |       |   |        |   |         |              | 2.49        |  |
| eln -           |        |   |     |   |          |        | -CIR>             | passy   | rd-            |   |       |   |        |   |         |              | 90          |  |
| autafs          |        |   |     |   |          |        | -OIR-             | passy   | rd .           |   |       |   |        |   |         |              | 997         |  |

## Bestätigen mit rot

Zu guter letzt den Eintrag "passwd-" in "passwd" umbenennen

Dazu auf die Zeile navigieren und mit Taste "2" rename auswählen

Mit Pfeil nach rechts mit Cursor neben das "-"-Zeichen gehen und mit "Volume –"-Taste den Bindestrich enfernen

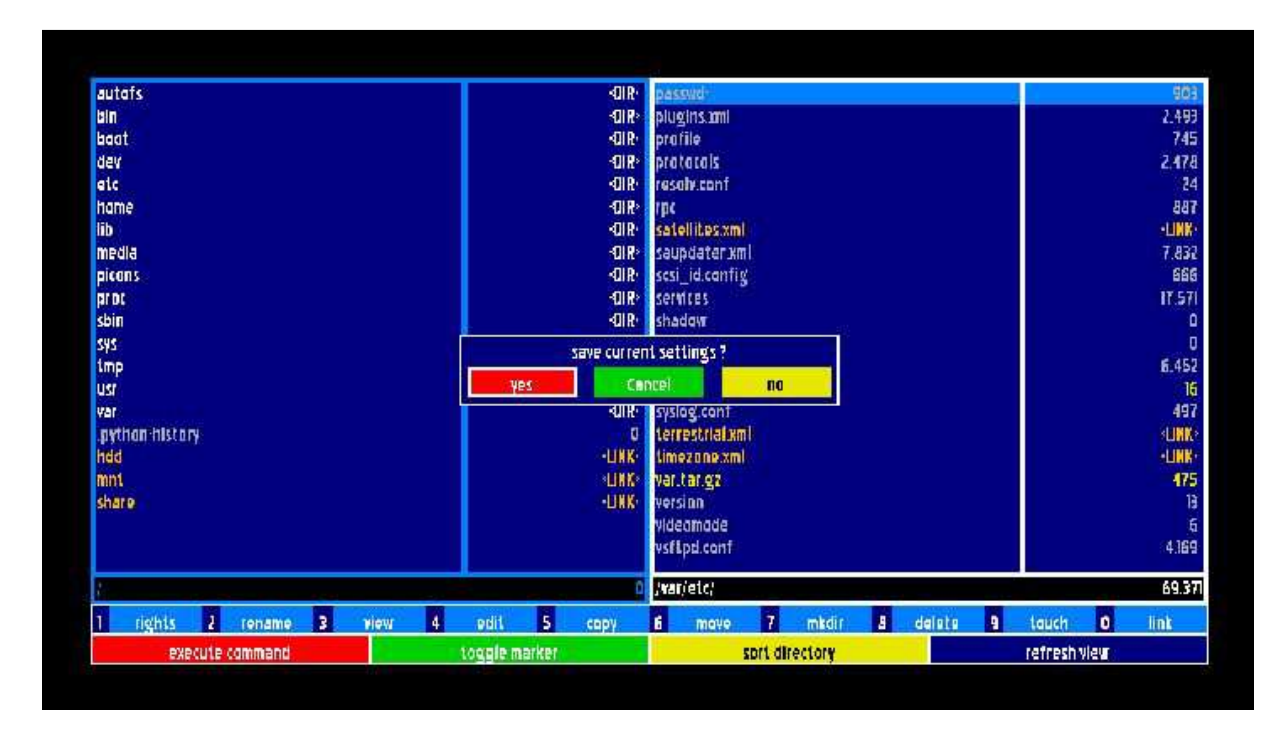

**OK-Taste und mit rot speichern !** 

Box neustarten und man hat sein Orginal Passwort "dreambox" wieder.

Dieses mit dem Passwortwechsler-Plugin bei Bedarf ändern und nicht wieder vergessen.